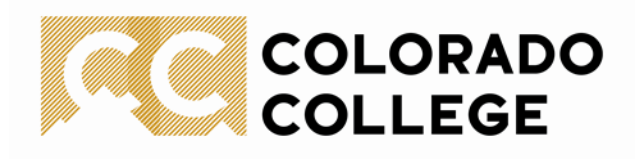

### 24-Month STEM-OPT Online I-765 Application Instructions

#### Prepare your Documents

To make the process of submitting your online application easy, please have the electronic files for these documents ready before you begin:

| DOCUMENT(S)                                                      | NOTES                                                                                                    |
|------------------------------------------------------------------|----------------------------------------------------------------------------------------------------|
| Most recent I-94 Arrival Record (not the travel<br>history page) | Please make sure that your I-94 record reflects your most recent entry to the U.S. in F-1 status                                                |
| 2x2 inch photos                                                  | Get a new photo taken and save a digital file to<br>upload to your I-765 application. Be sure to follow<br>the <u>photo requirements here</u> . |
| New STEM OPT I-20 form from ISSS                                 | Once you receive your new I-20 from ISSS, please print it, sign, and date it.                                                                   |
| Copy of passport ID page                                         | If you are a citizen of more than one country, please have copies from all passports.                                                           |
| Copy of F-1 visa                                                 | If you have more than one F-1 visa in your<br>passport, you only need the most recent one. (Not<br>applicable if you are Canadian)              |
| Copy of previous EAD card(s)                                     | Have copies of your EAD card(s) ready for any OPT you used before                                                                               |
| Copy of diploma                                                  | Have a copy of your CC diploma                                                                                                    |
| Official transcript or degree verification letter                | In addition to your diploma, you will also need to<br>upload a copy of either your official transcript or<br>degree verification letter         |

### **Create or Log into your USCIS Account**

- 1. Follow instructions for creating a USCIS online account or login to your USCIS account if you already have one.
- 2. Click on 'MyUSCIS'
- 3. Select 'File a Form Online' and choose 'Application for Employment Authorization (I-765)'.
- 4. Follow the instructions and complete each step in the order they are presented to you.

## Completing your online STEM OPT Application

As you navigate through the sections of the online I-765 application, follow these tips to complete and submit your application. Once you pay the fee, you will no longer be able to edit your application.

## **Getting Started Section**

| QUESTION                                                                                                    | HOW TO ANSWER                                                                                                    |
|----------------------------------------------------------------------------------------------------|----------------------------------------------------------------------------------------------------|
| What is your eligibility category?                                                                                             | Choose (c)(3)(C) STEM Extension                                                                                                    |
| What is your degree?                                                                                                    | Include your degree level and CIP code (you<br>can find this code on your I-20 form under<br>Program of study, Major 1                                                                        |
| What is your employer's name as listed in E-<br>Verify?                                                                        | Write your employer's name exactly as it<br>appears in the E-Verify system. Your<br>employer's name might be listed slightly<br>different in the system, so always double<br>check with them. |
| What is your employer's E-Verify company<br>identification number or a valid E-Verify<br>client company identification number? | Write the E-Verify number you obtained<br>from your employer<br>Note: the E-Verify number is different from<br>the EIN (Employer Identification Number)                                       |
| Would you like to request Premium<br>Processing?                                                                               | The fee for premium processing of your I-<br>765 application is \$1,500. USCIS will<br>adjudicate your application within 30 days<br>should you choose to pay this fee.                       |
| What is your reason for applying?                                                                                              | Choose 'Renewal of permission to accept<br>employment'                                                                                                    |
| Have you previously filed form I-765?                                                                                          | Select 'yes'                                                                                                    |

# **About You Section**

| QUESTION                                                   | HOW TO ANSWER                                                                                                    |
|------------------------------------------------------------|----------------------------------------------------------------------------------------------------|
| What is your current U.S. mailing address?                 | This is where your EAD will be<br>mailed. Make certain that the address you<br>put in this section will be valid for the next 5<br>months as this is where your receipt notice,<br>approval notice, and EAD will be sent. Mail<br>from USCIS will not be forwarded by the U.S.<br>Postal Service. |
| What is your date of birth?                                | Be sure to use the MM/DD format                                                                                                    |
| What is your country of citizenship or<br>nationality?     | If you have dual citizenship, please<br>remember to upload copies of both your<br>passports                                                                                                    |
| What is your form I-94 arrival-departure<br>record number? | Enter the admission number on your most<br>recent I-94 arrival record (not your travel<br>history). Make sure the record reflects your<br>most recent entry into the U.S and indicates<br>F-1 as your class of admission.                                                                         |
| Place of Arrival                                           | Please choose the port of entry (air, land, or<br>sea) where you cleared U.S. immigration<br>during your most recent trip.                                                                                                    |
| Status at last arrival                                     | Scroll down and select 'F1 - Student,<br>Academic Or Language Program'.                                                                                                    |
| What is your travel document number (if<br>any)?           | If you already entered your passport number<br>in the indicated field above this question,<br>and if you do not have a separate travel<br>document, please leave this section blank.                                                                                                    |
| What is your A-Number?                                     | Enter the USCIS# found on your OPT EAD.<br>The number format should look like<br>this: XXX-XXX-XXX.                                                                                                    |
|                                                            | lf you do not know your USCIS # select 'I do<br>not have or know my A-Number'.                                                                                                    |

### **Evidence Section**

| QUESTION                  | HOW TO ANSWER                                                                                                    |
|---------------------------|----------------------------------------------------------------------------------------------------|
| Form I-20                 | Please print, sign, scan, and upload the<br>new OPT I-20 that ISSS issued to<br>recommend you for STEM OPT. This is the<br>most important document in your online<br>application as it shows your requested STEM<br>OPT type, full or part-time status, and dates<br>at the top of the second page. <b>DO NOT</b><br><b>SUBMIT</b> your OPT application without<br>uploading this new I-20. |
|                           | Remember that you <b>must submit your</b><br><b>STEM OPT application to USCIS within 60</b><br><b>days</b> of the issuance of your new I-20<br>recommending STEM OPT. If more than 60<br>days have passed since your I-20 was issued,<br>please contact ISSS at<br><u>ISSS@coloradocollege.edu</u>                                                                                          |
| College Degree            | Upload copies of your CC diploma and official transcript (or degree verification letter)                                                                                                    |
| Institution Accreditation | If your STEM OPT application is based on<br>your most recent degree that you obtained<br>from CC, you can skip this section. This part is<br>only required for applications based on a<br>prior degree.                                                                                                    |

### Pay the Application Fee

• Pay the required application fee of \$410 (debit or credit card payment recommended). (NOTE: fee increases to \$470 after 4/1/2024)

### **Review and submit**

- Check that you are within the 60-day window after the date that your new OPT I-20 was issued to you by ISSS. Do NOT submit your application if it is outside this timeframe. Contact ISSS for assistance.
- Verify that all information is correct, then digitally sign and submit your application.

Note: You **must be physically present in the U.S.** when you submit your application to USCIS.